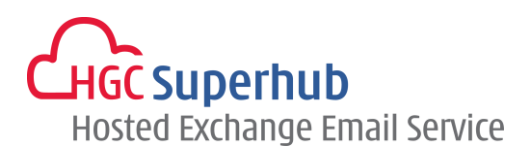

# HGC SUPERHUB HOSTED EXCHANGE EMAIL ACTIVESYNC SETUP GUIDE

FOR ANDROID 4.0

## **Table of Contents**

| 1. | Configuration        | 1 |
|----|----------------------|---|
| 2. | Get Help and Support | 4 |

The guide is an **Android 4.0 ActiveSync Configuration Guide** for Hosted Exchange 2010 and 2007.

However, various Android versions may have different screen prompts and the layouts below are for your reference only. The general step should still hold.

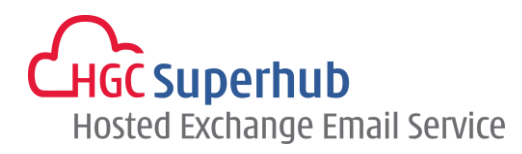

### **1.** Configuration

Step 1: Open Email app in your android

Select Menu and Setting. Select Mail.

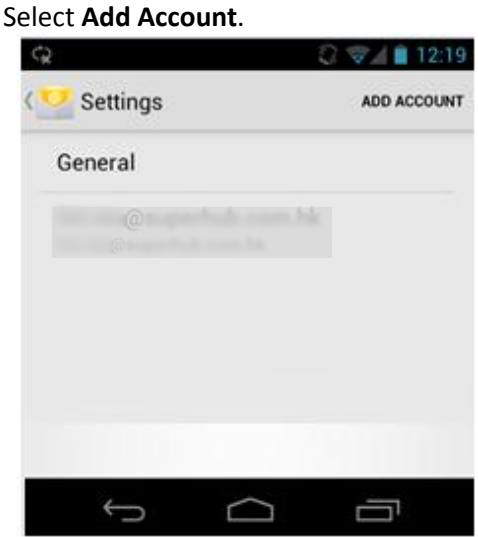

Step 2: Fill in your username and password

#### Click Manual Setup

Select Exchange (or Microsoft Exchange ActiveSync in some devices)

| ¢.                                                          | C V 4 11:36            | ~x                  | C. V Z Z 11.50   |
|-------------------------------------------------------------|------------------------|---------------------|------------------|
| V Account setup                                             |                        | Account setup       |                  |
| You can set up email for most accounts in just a few steps. |                        | What type of accoun | t is this?<br>P3 |
| Send email from th                                          | is account by default. | IM                  | AP               |
| Manual setup                                                | Next                   | Exch                | ange             |
|                                                             |                        |                     |                  |
|                                                             |                        |                     |                  |
|                                                             |                        |                     |                  |
|                                                             | 3                      |                     |                  |
| ţ, C                                                        |                        | Ú Ú                 | U<br>D           |

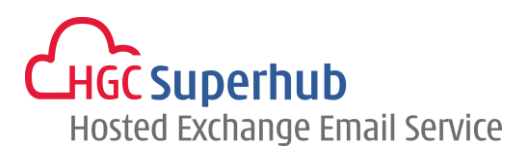

Step 3: Fill in these information

| Domain\Username : | Enter your full | email address |
|-------------------|-----------------|---------------|
|-------------------|-----------------|---------------|

Password : Your email password

#### Server name : outlook.hgcbizmail.com

Check the box if your Android device has **Accept all SSL certificates** (subject to change with different android devices).

Click Next.

| Q                           | C 🖘 🛔 11:37 | ¢           | £ 🐨 🖉 💼 11:44                     |
|-----------------------------|-------------|-------------|-----------------------------------|
| Secount setup               |             | Acco        | unt setup                         |
| Domain\Username             |             | Domain\Use  | ername                            |
|                             |             | -           | @ .com.hk                         |
| Password                    |             | Password    |                                   |
|                             |             |             | •••                               |
| server<br>outlook.hgcbizmai | l.com       | Server      |                                   |
| Use secure connection (SSL) |             |             | Checking incoming server settings |
| Accept all SSL certi        | ficates     |             |                                   |
| Client certificate<br>None  | Select      | None        | Cancel                            |
| Mobile Device ID            |             | Mobile Devi | ce ID                             |
| 100001333203434             |             |             |                                   |
| Previous                    | Next        | Pre         | evious Next                       |
| 5 C                         |             |             |                                   |
|                             |             | `-          |                                   |

.

Step 4: A Remote security administration box prompts up, click OK.

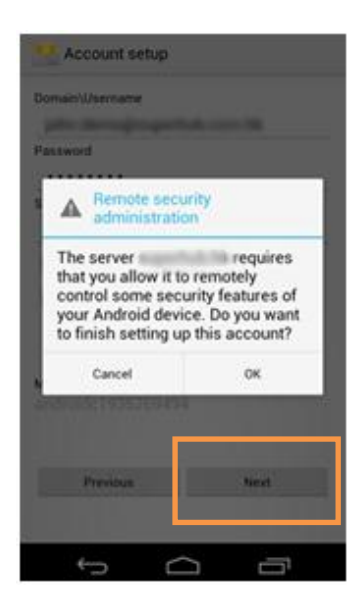

Step 5: Confirm sync **Contacts**, **Calendar** and **Email**. Then click **Next**. HGC Superhub Hosted Exchange – Android 4.0 ActiveSync Configuration Guide @ 2016 HGC. All right reserved.

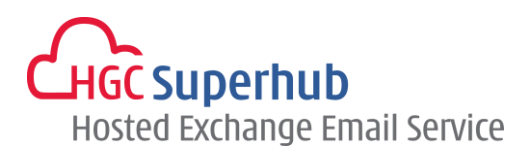

| ୍ ପୁ 🖓 🖉 🖓 👔 11:45       |                                      |                           |  |  |  |
|--------------------------|--------------------------------------|---------------------------|--|--|--|
| Account settings         |                                      |                           |  |  |  |
| Inbox checking frequency |                                      |                           |  |  |  |
| Au                       | tomatic (Push)                       | 4                         |  |  |  |
| Days                     | s to sync                            |                           |  |  |  |
| Au                       | utomatic                             | 4                         |  |  |  |
|                          | Send email from this                 | s account by default.     |  |  |  |
|                          | Notify me when ema                   | ail arrives.              |  |  |  |
|                          | Sync contacts from this account.     |                           |  |  |  |
|                          | Sync calendar from this account.     |                           |  |  |  |
|                          | Sync email from this                 | s account.                |  |  |  |
| •                        | Automatically down when connected to | load attachments<br>Wi-Fi |  |  |  |
|                          | _                                    |                           |  |  |  |
|                          |                                      |                           |  |  |  |
|                          | Previous                             | Next                      |  |  |  |
|                          |                                      |                           |  |  |  |
|                          |                                      |                           |  |  |  |
|                          |                                      |                           |  |  |  |
|                          | Ĵ                                    |                           |  |  |  |

Step 6: An ActiveSync account is setup in your android device successfully. Click **Next** to start.

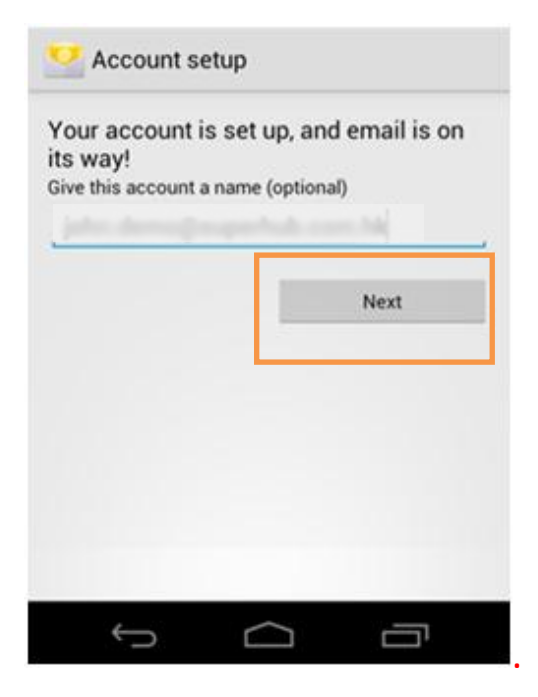

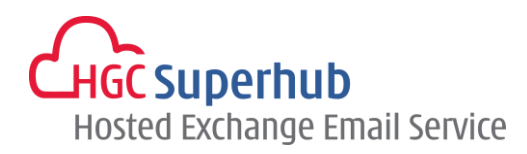

## 2. Get Help and Support

We are glad to assist you with any enquiry or issue on the setup and use of service. Please contact our Support team via phone at 3160 3160.